## For Immediate Release:

AccessPORT Ver 2.0 Firmware Update

These instructions assume that you have already downloaded the installer for the updated AP Manager software with AccessPORT firmware update to your PC. If you have not done this, please visit www.cobbtuning.com and download the latest software. For simplicity, it is recommended that you download the update installer to your PC's desktop.

**1**. If you have any custom maps that you wish to save from the AccessPORT, use the AP Manager software to save these maps to your PC before proceeding.

2. The AccessPORT must be either **uninstalled** or in **recovery mode** to run the update. If your Access-PORT is currently installed on your vehicle, you must uninstall before attempting to update. The uninstall process will remove all custom maps from the AccessPORT. **NOTE: Ensure that the green test mode connectors (and blue/white init mode connectors for 2002 - 2005 WRX) are connected before attempting to uninstall the AccessPORT.** 

**3**. Double-click on the downloaded update installer to install the updated AP Manager software with AccessPORT firmware update on your PC. Please follow all on-screen instructions during this process.

**4**. After the updated is installed, connect the AccessPORT to the PC using the supplied USB cable.

**5.** After the AccessPORT boots to the main menu, select the "Sync With PC" option. Do not touch the AccessPORT again after this point unless instructed to do so. **WARNING: If the AccessPORT is disconnected from the PC during the update process it may result in failure and you will be required to send the device in for service!** 

6. Run the AP Manager software on your PC if it is not already running.

7. Inside AP Manager, go to Help -> Install Latest Firmware to AccessPORT.

**8.** The firmware update will now begin. When prompted, press the "Next" button to start updating the AccessPORT.

**9.** The first step is configuration, which may take up to **30** minutes to perform. This step prepares your AccessPORT for the update and is a one-time procedure.

**10.** After configuration completes, you will see the AccessPORT restart itself. This is a normal part of the update procedure.

**11.** After the AccessPORT reboots, it will show a new "Updating" screen and the update process will continue on the PC. This part of the update process uploads the new firmware and will take approximately 5 minutes.

**12.** After the new firmware is uploaded to the AccessPORT it will restart itself once again. At this point the AccessPORT will be running the newest firmware and the PC software will indicate that the update was a success.

**13.** After the update finishes, you can use the AP Manager to reload any custom maps needed for installation on your vehicle (not necessary for recovery mode). **NOTE: The map list in AP Manager will be blank on uninstalled AccessPORTs. This is normal.** 

**14.** Reinstall the AccessPORT to your vehicle to complete the update process. **NOTE: If your AccessPORT was in recovery mode, you will need to uninstall at this point before reinstalling.** 

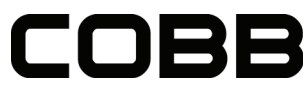

3362 West 1820 South | Salt Lake City, UT 84101 | p. 801.713.0035 f. 801.478.0925